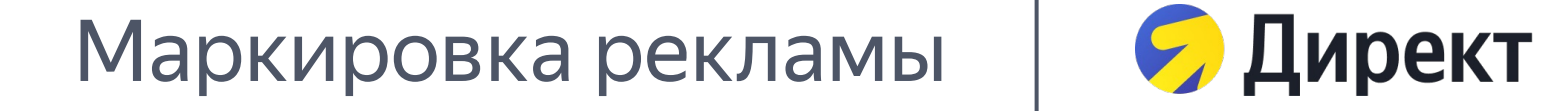

# Отчёт для агентств по рекламе, которая размещается в Директе

Подробнее про маркировку рекламы и партнёрский кабинет читайте в Справке и FAQ

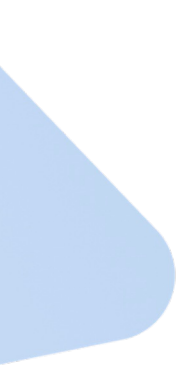

## Перейдите в партнёрский кабинет по ссылке

### (

Если у вас ограничен доступ, зайдите под логином главного представителя вашей организации. Для этого измените пользователя в Яндекс ID.

Если у вас нет главного представителя и вы до этого не работали с Директом, напишите об этом через <u>форму обратной связи</u>.

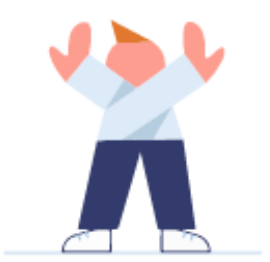

### Доступ ограничен

Попробуйте сменить пользователя. По умолчанию зайти в кабинет можно под главным логином. Если у вас возникли сложности с доступом, напишите в форму обратной связи

Шаг 2

### Предоставьте сотрудникам организации доступ к партнёрскому кабинету

| <ul> <li>Отчёты для маркировки</li> <li>Справка</li> </ul> | Пользователи и доступы<br>Q Пользователь или email  |                               |                       | 2 Выдать доступ                      |
|------------------------------------------------------------|-----------------------------------------------------|-------------------------------|-----------------------|--------------------------------------|
|                                                            | пользователь<br>Рекламное Агентство (testagency) Вы | почта<br>testagency@vandex.ru | РОЛЬ                  | доступ<br>Отчёты для маркировки Роли |
|                                                            | Представитель-тимлид со счетами (teamlead-1)        | teamlead-1@yandex.ru          | Отчёты для маркировки | Отчёты для маркировки :              |
|                                                            |                                                     |                               |                       |                                      |
|                                                            |                                                     |                               |                       |                                      |
|                                                            |                                                     |                               |                       |                                      |
|                                                            |                                                     |                               |                       |                                      |

- 1. Нажмите на шестерёнку в меню слева и перейдите в настройки.
- 2. Нажмите «Выдать доступ».

| Выдать                                                  | доступ                                  |
|---------------------------------------------------------|-----------------------------------------|
| Пользователь<br>Anna (furiousf)                         | ~                                       |
| Anna<br>a.potopalskaya@gmail.                           | com                                     |
| Роль<br>Администратор                                   | , i i i i i i i i i i i i i i i i i i i |
| <ul> <li>Отчёты для маркировки</li> <li>Роли</li> </ul> |                                         |
|                                                         |                                         |
|                                                         |                                         |
| Отмена                                                  | Сохранить                               |

### .

Доступ к партнёрскому кабинету выдаёт главный представитель организации. Его могут получить только те сотрудники, у которых есть доступ в Директ.

Если вы не работаете с Директом, члены команды могут получить доступ после обращения через форму обратной связи.

- 3. Выберите сотрудника.
- 4. Назначьте для него роль.
- Роль «Администратор» позволяет
   выдавать доступы новым
   сотрудникам
- Роль «Отчёты для маркировки»
   позволяет работать с отчётами,
   которые отправляются в ЕРИР

Шаг З

## Экспортируйте отчёт из партнёрского кабинета

| · · *                   |                      |               |                            |                   |                        |          |               | · R)             |
|-------------------------|----------------------|---------------|----------------------------|-------------------|------------------------|----------|---------------|------------------|
| С Отчёты для маркировки | Отчёты дл            | я маркировн   | ки                         |                   |                        |          | Пригла        | сить контрагента |
| ⑦ Справка               | cranyc orvěta<br>Bce |               | Кариод от<br>Выберите дату |                   | иоддо<br>Выберите дату |          | Сд Доба       | авить отчёт      |
|                         | 2 териод             | СТАТУС ОТЧЕТА | ТИП ОТЧЕТА                 | заполняющая стог  | РОНА КЛИЕНТЫ           | КАМПАНИИ | ДАТА ОТПРАВКИ |                  |
|                         | Июль 2022            | Черновик      | <b>9</b> Директ            | Агентство         | 5                      | 7        | _             | :                |
|                         | Июль 2022            | Черновик      | 🤕 Другое                   | Агентство         | 1                      | 0        |               | :                |
|                         | Июль 2022            | Черновик      | 🤕 Другое                   | Рекламная площадн | ka 1                   | 4        |               | :                |
|                         | Июль 2022            | Черновик      | 🤕 Другое                   | Конечный рекламо, | датель О               | 0        |               | :                |
|                         | Июль 2022            | Черновик      | 🤕 Другое                   | Агентство         | 1                      | 0        |               | :                |
|                         | Июль 2022            | Черновик      | 🤕 Другое                   | Агентство         | 1                      | 0        |               | :                |
|                         | Июль 2022            | Отправлен     | 🤕 Другое                   | Агентство         | 2                      | 0        | 17.08.2022    | :                |
|                         | Июль 2022            | Черновик      | 🤕 Другое                   | Агентство         | 0                      | 0        |               | :                |
|                         | Июль 2022            | Черновик      | 國 Другое                   | Рекламная площад  | ka 1                   | 16       |               | :                |

- 1. Перейдите в раздел «Отчёты для маркировки».
- Найдите сгенерированный отчёт по Директу за нужный месяц и нажмите на эту строку.

| *                             | く Отчёты для м                | аркировки      |          |                     |                    |               |            |                                    |                     |
|-------------------------------|-------------------------------|----------------|----------|---------------------|--------------------|---------------|------------|------------------------------------|---------------------|
| Отчёты для маркировки Оправка | <b>Июль 20</b><br>Отчёт Истор | 22 Черновик    |          |                     |                    |               |            |                                    |                     |
|                               | Q ID или логин                | клиента        |          | Клиенты<br>Все      |                    | ▲ Импортирова |            | <ul> <li>Экспортировать</li> </ul> | 🔓 Отправить в ОРД   |
|                               | ID КЛИЕНТА                    | логин клиента  | кампании | РЕКОМЕНДУЕМАЯ СУММА | РЕКЛАМНАЯ ПЛОЩАДКА | Я - АГЕНТСТВО | КОНТРАГЕНТ | контрагент конечного               | рекламодателя конеч |
|                               | 90000001                      | test_client_1  | 1        |                     | $\checkmark$       | 0             | 0          | 0                                  | 0                   |
|                               | 90000002                      | test_client_2  | 1        |                     | $\checkmark$       | 0             | 0          | 0                                  | 0                   |
|                               | 90000003                      | test_client_3  | 3        |                     | $\checkmark$       | 0             | 0          | 0                                  | θ                   |
|                               | 90000004                      | test_client_4  | 1        |                     | $\checkmark$       | 0             | 0          | 0                                  | θ                   |
|                               | 90000005                      | test_client_5  | 1        |                     | $\checkmark$       | 0             | 0          | 0                                  | 0                   |
|                               |                               |                |          |                     |                    |               |            |                                    |                     |
|                               |                               |                |          |                     |                    |               |            |                                    |                     |
|                               | © 2022 ООО «Яндекс»           | Обратная связь |          |                     |                    |               |            |                                    |                     |

3. Экспортируйте отчёт.

## Откройте Excel-файл, который вы выгрузили из партнёрского кабинета

Таблица состоит из нескольких блоков, далее мы рассмотрим каждый из них отдельно для двух сценариев

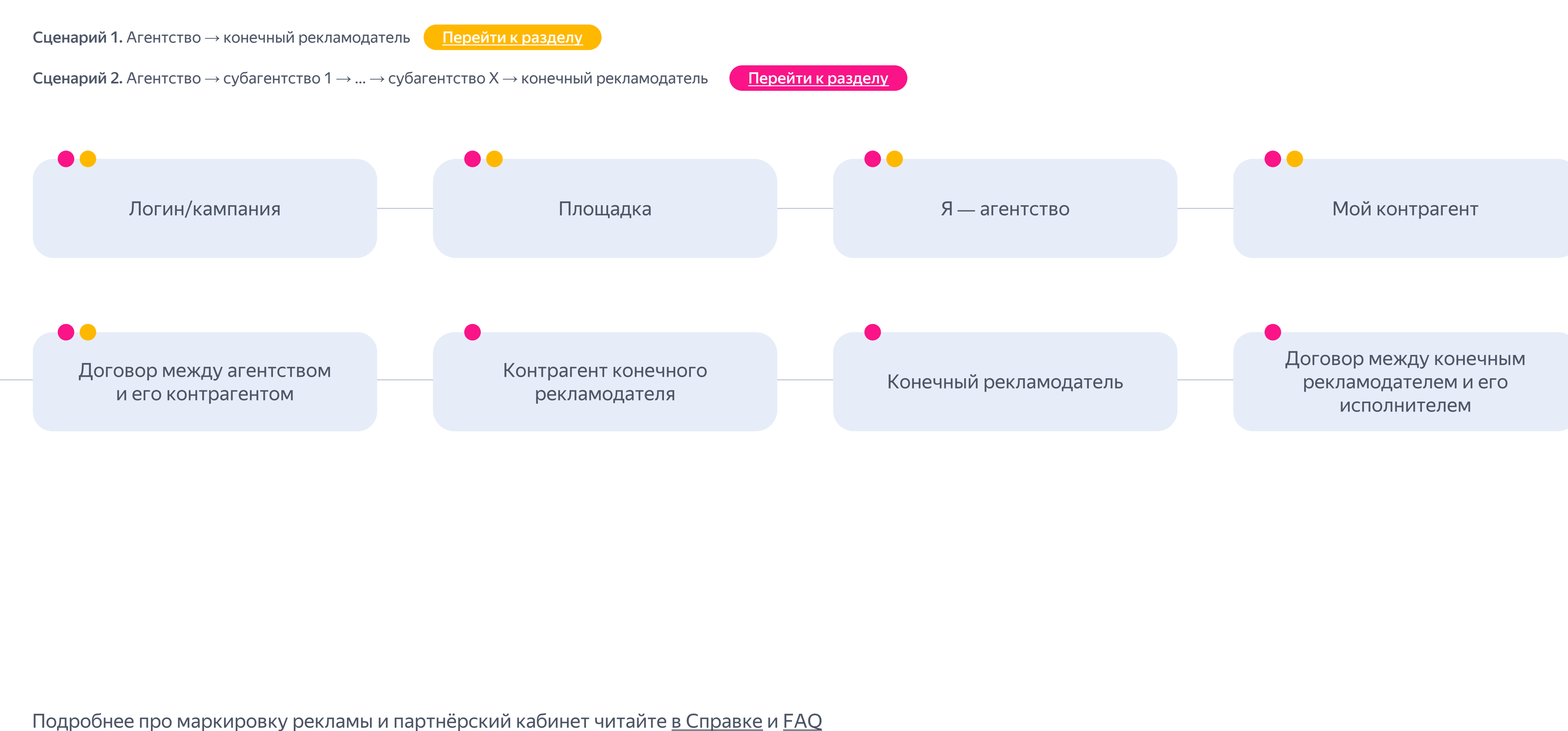

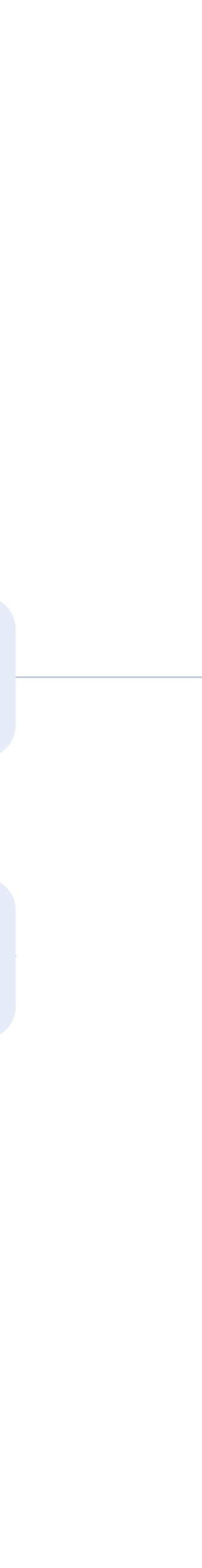

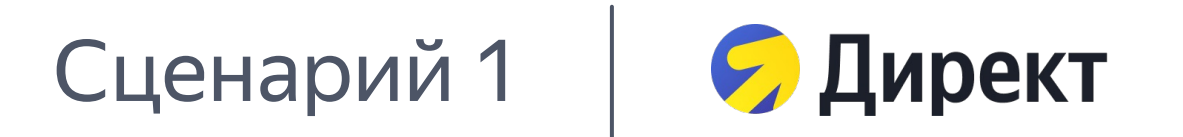

# Агентство → конечный рекламодатель

Подробнее про маркировку рекламы и партнёрский кабинет читайте <u>в Справке</u> и <u>FAQ</u> Скачать пример заполненного отчёта по логину в формате Excel <u>по ссылке</u> Скачать пример заполненного отчёта по кампаниям в формате Excel <u>по ссылке</u>

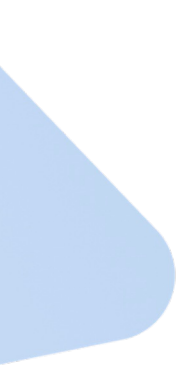

Шаг 4

### Блоки 1–2. Логин/кампания и площадка

Проверьте предзаполненные поля и внесите недостающую информацию в пустые поля

Обязательно для заполнения

О Можно заполнить, если есть информация

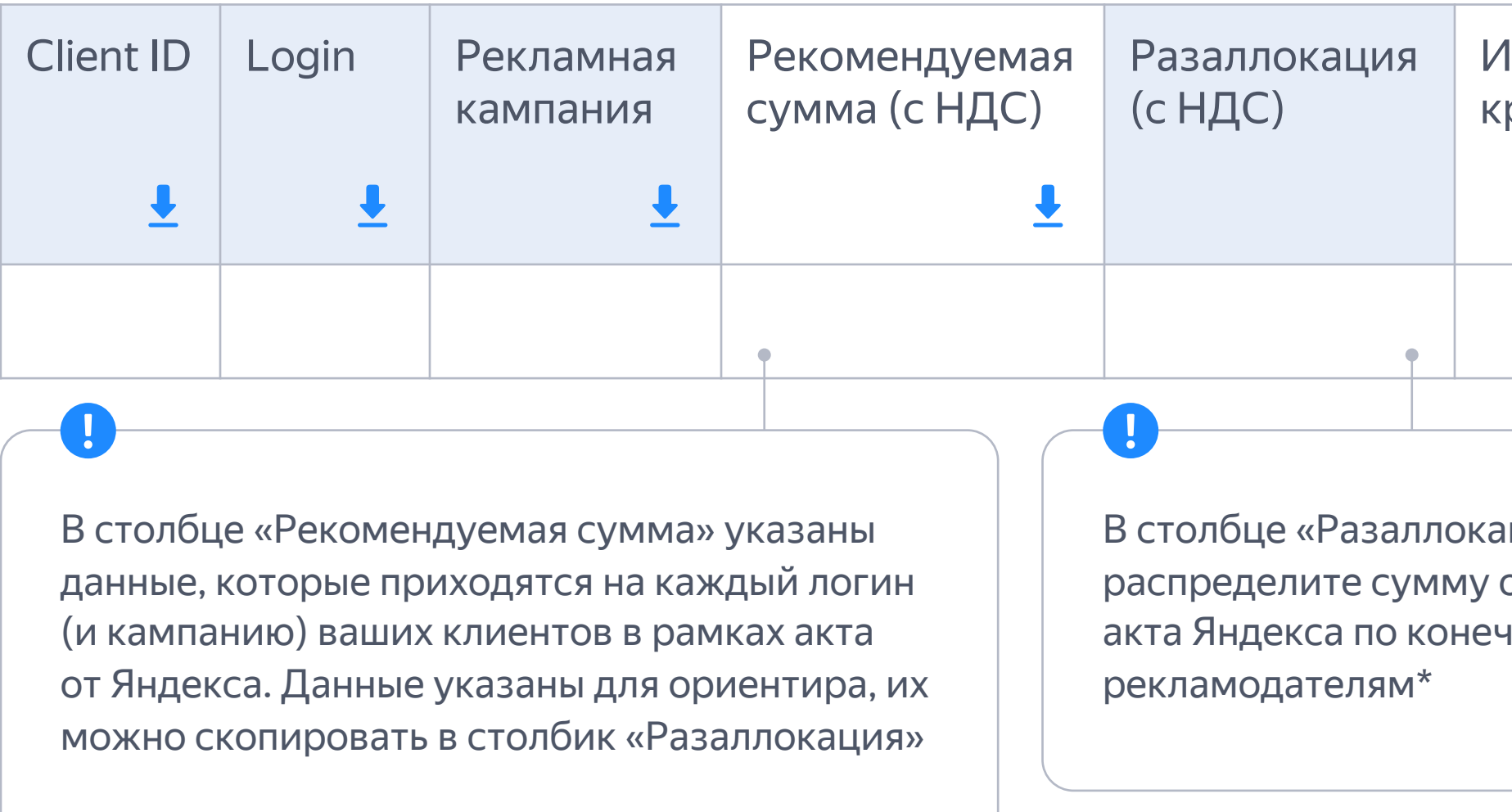

Примечание

\* Если на одном логине Директа вы работаете с одним конечным рекламодателем Если на одном логине Директа вы работаете с несколькими конечными рекламодателями и между рекламодателем и его исполнителем один договор, то сумма в столбце или у конечного рекламодателя несколько договоров с исполнителем, распределите сумму «Разаллокация (с НДС)» будет совпадать с суммой в столбце «Рекомендуемая из столбца «Рекомендуемая сумма (с НДС)» по конечным рекламодателям и договорам, добавив новые строчки. сумма (с НДС)».

**А**втоматическое заполнение по размещениям в Директе

| 1дентификатор<br>реатива |                                   | Акт                                                        | Сумма<br>(с НДС)                                                        | Признак<br>«с НДС»                                                 |
|--------------------------|-----------------------------------|------------------------------------------------------------|-------------------------------------------------------------------------|--------------------------------------------------------------------|
|                          |                                   | Ŧ                                                          | Ŧ                                                                       |                                                                    |
|                          | •                                 |                                                            |                                                                         |                                                                    |
| іция»<br>общего<br>чным  | По<br>пу<br>о <sup>-</sup><br>и о | оле «Иденти<br>истым. ОРД Я<br>токенах, при<br>самостоятел | фикатор креати<br>Індекса владеет<br>своенных креат<br>іьно передаст эт | ва» оставьте<br><sup>-</sup> информацией<br>ивам,<br>-у информацию |

## Блок З. Я — агентство

Заполните поля с информацией о себе

Обязательно для заполнения

Обязательно для заполнения при условии

| ИНН                    | Тип<br>организации                                                                    | ОПФ и полное<br>наименование | Абонентский номер<br>мобильного<br>телефона                                                           | Номер<br>электронного<br>средства платежа                                                                                                    | Регистрационный<br>номер либо его<br>аналог | Номер налогоплательщика<br>либо его аналог в стране<br>регистрации                                       | Код страны регистрации<br>юрлица в соответствии<br>с ОКСМ                                    |
|------------------------|---------------------------------------------------------------------------------------|------------------------------|----------------------------------------------------------------------------------------------------|----------------------------------------------------------------------------------------------------|---------------------------------------------|----------------------------------------------------------------------------------------------------|----------------------------------------------------------------------------------------------|
| •                      | ffl/ful/ip/fl/ul                                                                      |                              | •                                                                                                    | •                                                                                                    | •                                           | •                                                                                                    | •                                                                                            |
| Запо.<br>пред<br>или к | Заполните, если вы индивидуальный предприниматель, физическое или юридическое лицо РФ |                              | ffl<br>Если вы указали,<br>физическое лицо<br>заполните столбе<br>мобильного теле<br>электронного сре | ffl<br>Если вы указали, что вы иностранное<br>физическое лицо, обязательно<br>заполните столбец «Абонентский номер<br>мобильного телефона» или «Номер<br>электронного средства платежа» |                                             | бец «Регистрационный<br>аналог» или «Номер<br>цика либо его аналог<br>рации», если вы<br>ридическое лицо | ffl ful<br>Заполните этот столбец, если<br>вы иностранное физическое<br>или юридическое лицо |

Условные обозначения

- ffl иностранное физ. лицо
- ful иностранное юр. лицо
- ір индивидуальный предприниматель
- fl физическое лицо ul — юридическое лицо

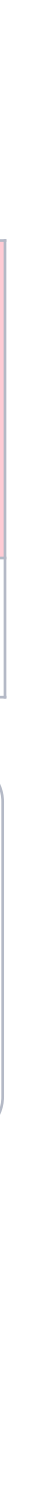

## Блок 4. Мой контрагент

Внесите данные о вашем контрагенте — конечном рекламодателе

Обязательно для заполнения

Обязательно для заполнения при условии

| ИНН                        | Тип<br>организации                                        | ОПФ и полное<br>наименование                   | Абонентский номер<br>мобильного<br>телефона                                                           | Номер<br>электронного<br>средства платежа                                                           | Регистрационный<br>номер либо его<br>аналог                                                      | Номер налогоплательщика<br>либо его аналог в стране<br>регистрации                                                     | Код страны регистрации<br>юрлица в соответствии<br>с ОКСМ                                                     |
|----------------------------|-----------------------------------------------------------|------------------------------------------------|----------------------------------------------------------------------------------------------------|----------------------------------------------------------------------------------------------------|--------------------------------------------------------------------------------------------------|----------------------------------------------------------------------------------------------------|----------------------------------------------------------------------------------------------------|
| •                          | ffl/ful/ip/fl/ul                                          |                                                | •                                                                                                    | •                                                                                                   | •                                                                                                | •                                                                                                    | •                                                                                                    |
| Ј<br>Запол<br>инди<br>физи | пните, если ваш ко<br>зидуальный пред<br>ческое или юриди | онтрагент —<br>приниматель,<br>ическое лицо РФ | ffl<br>Если ваш контран<br>физическое лицо<br>заполните столбе<br>мобильного теле<br>электронного сре | сент— иностранное<br>о, обязательно<br>ец «Абонентский номер<br>фона» или «Номер<br>едства платежа» | ful<br>Если ваш контра<br>юридическое ли<br>«Регистрационн<br>аналог» или «Но<br>либо его аналог | агент — иностранное<br>ицо, заполните столбец<br>ный номер либо его<br>омер налогоплательщика<br>в стране регистрации» | ffl ful<br>Если ваш контрагент —<br>иностранное физическое или<br>юридическое лицо, заполните<br>этот столбец |

Условные обозначения

- ffl иностранное физ. лицо
- ful иностранное юр. лицо
- ір индивидуальный предприниматель
- fl физическое лицо ul — юридическое лицо

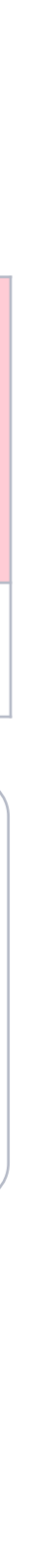

## Блок 5. Договор между агентством и его контрагентом

Внесите данные о договоре с вашим контрагентом — конечным рекламодателем

Обязательно для заполнения

🔵 Обязательно для заполнения при условии

| Номер<br>договора                                                                                                    | Тип<br>договора             | Описание<br>осуществляемых<br>посредником/предста-<br>вителем действий                                              | Сведения<br>о предмете<br>договора                                                                                                    | Дата<br>договора                                                                                   | Цена<br>договора                                                                | Признак<br>«с НДС»       | Акт                                                                                                    | Сумма<br>(с НДС)                                                                                                    | Признак<br>«с НДС»       | Мой<br>контрагент<br>является<br>конечным |
|----------------------------------------------------------------------------------------------------|-----------------------------|----------------------------------------------------------------------------------------------------|----------------------------------------------------------------------------------------------------|----------------------------------------------------------------------------------------------------|---------------------------------------------------------------------------------|--------------------------|----------------------------------------------------------------------------------------------------|----------------------------------------------------------------------------------------------------|--------------------------|-------------------------------------------|
| •                                                                                                    |                             | 2                                                                                                    | 3                                                                                                    | ГГГГ–ММ–ДД                                                                                         |                                                                                 | Да/Нет                   | •                                                                                                    |                                                                                                    | Да/Нет                   | Да/Нет                                    |
| Если догов<br>оставьте по                                                                                                    | вор без номер<br>оле пустым | pa,                                                                                                    |                                                                                                    | Укажи<br>цена д                                                                                    | іте, если есть<br>Іоговора                                                      | Если акт б<br>оставьте п | ез номера,<br>оле пустым                                                                                                    | Укажите<br>акта с кл                                                                                                    | е полную сумму<br>иентом | !<br>Впишите «Да»                         |
| <ol> <li>Укажите одно из перечисленного ниже:</li> <li>Посреднический договор либо<br/>intermediary contract</li> <li>Договор оказания услуг либо contract</li> </ol> |                             | <ul> <li>Если в п<br/>договор<br/>Укажит</li> <li>Дейстили с<br/>или с<br/>о Заклно<br/>Коммо<br/>о Иное</li> </ul> | толе «Тип догово<br>о либо intermedia<br>е одно из перечи<br>твия в целях расг<br>istribution<br>очение договоро<br>ерческое предст<br>или other | ра» вы указал<br>ry contract, за<br>сленного ниж<br>ространения<br>в или conclude<br>авительство н | пи посреднический<br>полните это поле.<br>ке:<br>рекламы<br>е<br>или commercial |                          | <ul> <li>Укажите о</li> <li>Предста</li> <li>Посредн</li> <li>Договор</li> <li>рекламы</li> <li>Договор</li> <li>или distr</li> <li>Иное ил</li> </ul> | дно из перечисленно<br>вительство или repre<br>ичество или mediatio<br>на организацию рас<br>и или org-distribution<br>на распространение<br>ibution<br>и other | е рекламы                |                                           |

Рекомендуется для заполнения 🔘 Можно заполнить, если есть информация

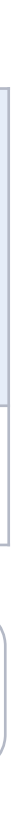

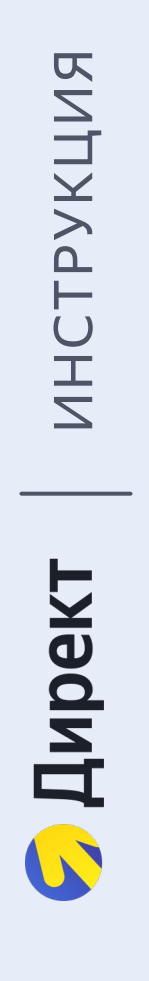

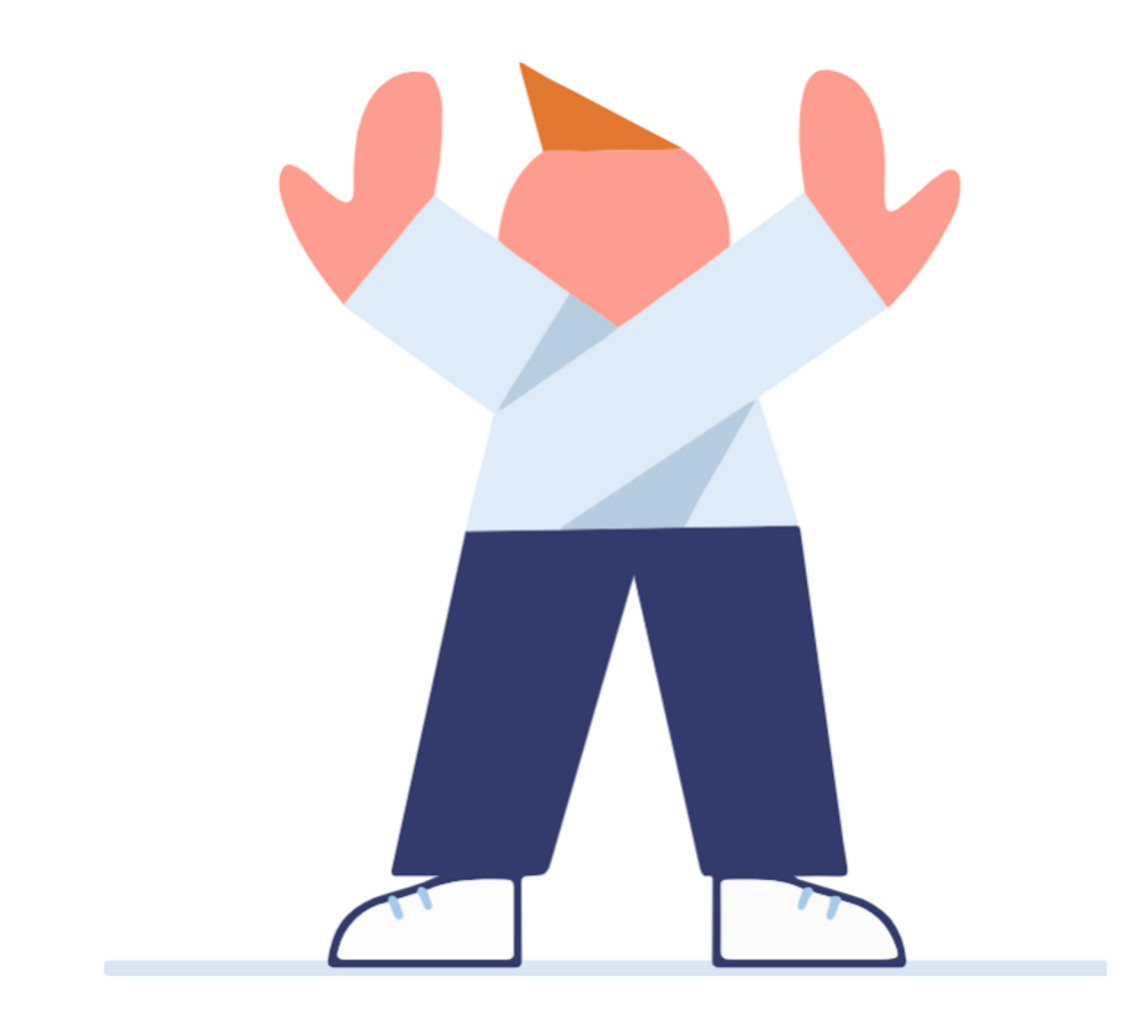

Оставьте следующие блоки в таблице пустыми и переходите на следующий этап по импорту отчёта

<u>Перейти</u>

### Следующие блоки заполнять не нужно

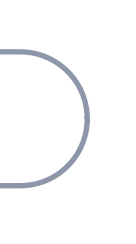

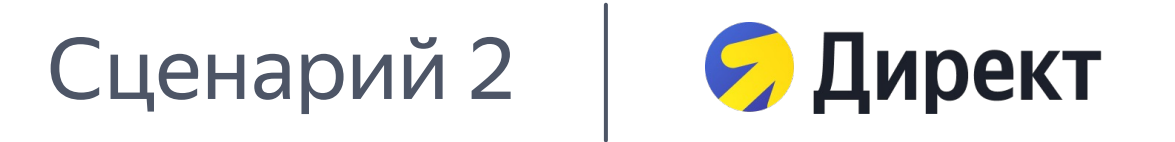

# Агентство — субагентство 1 — ... — субагентство X — конечный рекламодатель

Подробнее про маркировку рекламы и партнёрский кабинет читайте <u>в Справке</u> и <u>FAQ</u> Скачать пример заполненного отчёта по логину в формате Excel <u>по ссылке</u> Скачать пример заполненного отчёта по кампаниям в формате Excel <u>по ссылке</u>

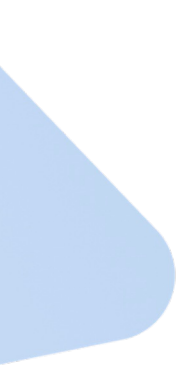

## Блоки 1–2. Логин/кампания и площадка

Проверьте предзаполненные поля и внесите недостающую информацию в пустые поля

Обязательно для заполнения

О Можно заполнить, если есть информация

| Client ID                                                                                                    | Login | Рекламная<br>кампания | Рекомендуемая<br>сумма (с НДС) | Разаллокация<br>(с НДС)                                                          | Идентификатор<br>креатива           | Акт                                                        | Сумма<br>(с НДС)                                                     | Признак<br>«с НДС»                                                    |
|----------------------------------------------------------------------------------------------------|-------|-----------------------|--------------------------------|----------------------------------------------------------------------------------|-------------------------------------|------------------------------------------------------------|----------------------------------------------------------------------|-----------------------------------------------------------------------|
| Ŧ                                                                                                    | Ŧ     | Ŧ                     | Ł                              |                                                                                  |                                     | Ŧ                                                          | Ŧ                                                                    |                                                                       |
|                                                                                                    |       |                       | •                              |                                                                                  | •                                   |                                                            |                                                                      |                                                                       |
| В столбце «Рекомендуемая сумма» указаны<br>данные, которые приходятся на каждый логин<br>(и кампанию) ваших клиентов в рамках акта<br>от Яндекса. Данные указаны для ориентира, их<br>можно скопировать в столбик «Разаллокация» |       |                       |                                | В столбце «Разалло<br>распределите суми<br>акта Яндекса по ко<br>рекламодателям* | окация»<br>му общего<br>нечным<br>и | оле «Иденти<br>устым. ОРД Я<br>токенах, при<br>самостоятел | фикатор креати<br>Індекса владее<br>своенных креат<br>вно передаст э | іва» оставьте<br>г информацией<br><sup>-</sup> ивам,<br>гу информацию |

Примечание

\* Если на одном логине Директа вы работаете с одним конечным рекламодателем Если на одном логине Директа вы работаете с несколькими конечными рекламодателями и между рекламодателем и его исполнителем один договор, то сумма в столбце или у конечного рекламодателя несколько договоров с исполнителем, распределите сумму «Разаллокация (с НДС)» будет совпадать с суммой в столбце «Рекомендуемая из столбца «Рекомендуемая сумма (с НДС)» по конечным рекламодателям и договорам, сумма (с НДС)». добавив новые строчки.

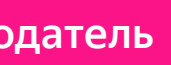

Автоматическое заполнение по размещениям в Директе

## Блок З. Я — агентство

Заполните поля с информацией о себе

Обязательно для заполнения

🔵 Обязательно для заполнения при условии

| ИНН                     | Тип<br>организации                                         | ОПФ и полное<br>наименование     | Абонентский номер<br>мобильного<br>телефона                                                        | Номер<br>электро<br>средств                                           |
|-------------------------|------------------------------------------------------------|----------------------------------|----------------------------------------------------------------------------------------------------|-----------------------------------------------------------------------|
| •                       | ffl/ful/ip/fl/ul                                           |                                  | •                                                                                                  | •                                                                     |
| Эапол<br>предг<br>или ю | тните, если вы инд<br>триниматель, физ<br>оридическое лицс | дивидуальный<br>зическое<br>о РФ | ffl<br>Если вы указали<br>физическое лице<br>заполните столб<br>мобильного теле<br>электронного ср | , что вы инс<br>о, обязател<br>ец «Абонен<br>ефона» или<br>едства пла |

Условные обозначения

- ffl иностранное физ. лицо
- ful иностранное юр. лицо
- ір индивидуальный предприниматель
- fl физическое лицо ul — юридическое лицо

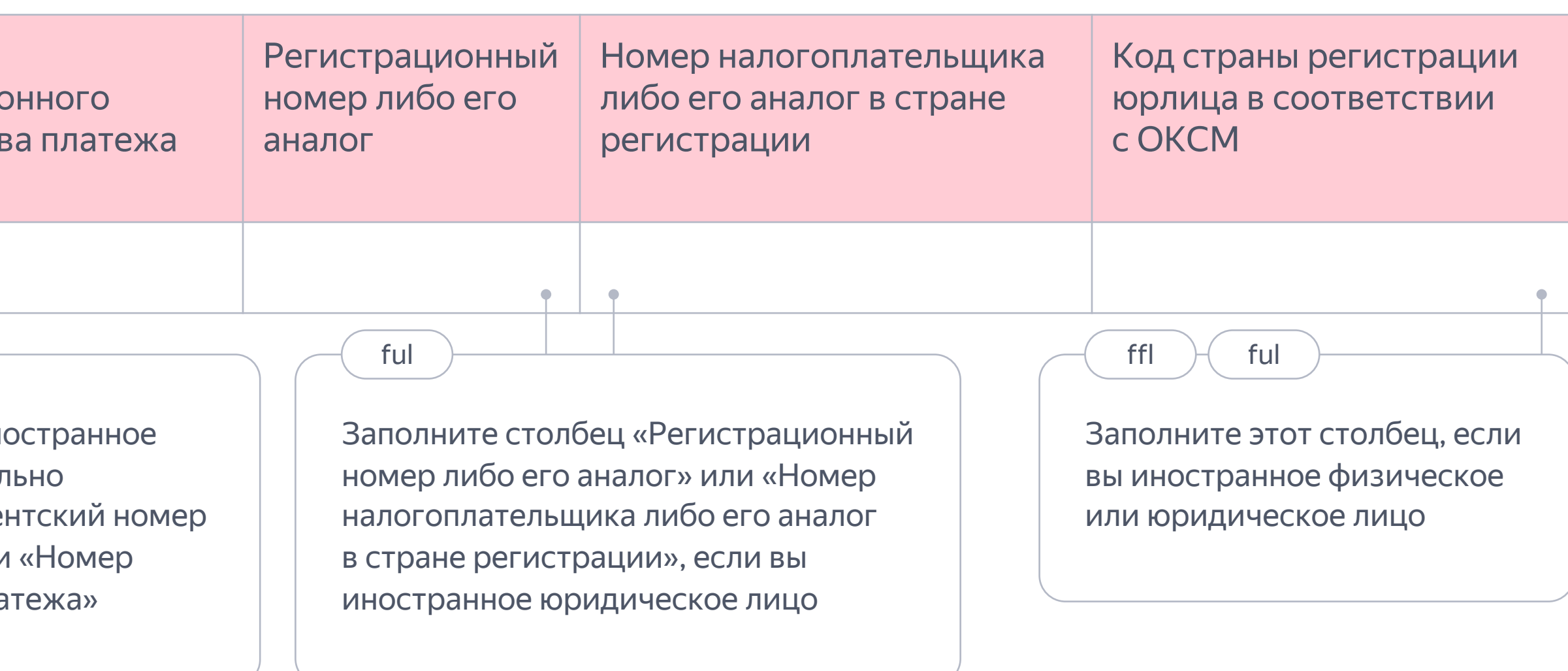

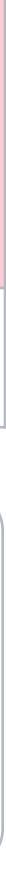

## Блок 4. Мой контрагент

Внесите данные о вашем контрагенте — субагентстве

Рекомендуется для заполнения

| ИНН                                 | Тип<br>организации                                        | ОПФ и полное<br>наименование                   | Абон<br>мобі<br>теле | Абонентский номер<br>мобильного<br>телефона                                                           |                                                                  |  |
|-------------------------------------|-----------------------------------------------------------|------------------------------------------------|----------------------|----------------------------------------------------------------------------------------------------|------------------------------------------------------------------|--|
| •                                   | ffl/ful/ip/fl/ul                                          |                                                |                      | •                                                                                                    | •                                                                |  |
| <b>Ј</b><br>Запол<br>индин<br>физич | пните, если ваш ко<br>видуальный пред<br>ческое или юриди | онтрагент —<br>приниматель,<br>ическое лицо РФ |                      | ffl<br>Если ваш контраг<br>физическое лицо<br>заполните столбе<br>мобильного теле<br>электронного сре | ент — инс<br>, обязател<br>ец «Абонеі<br>фона» или<br>едства пла |  |

Условные обозначения

- ffl иностранное физ. лицо
- ful иностранное юр. лицо
- ір индивидуальный предприниматель
- fl физическое лицо ul — юридическое лицо

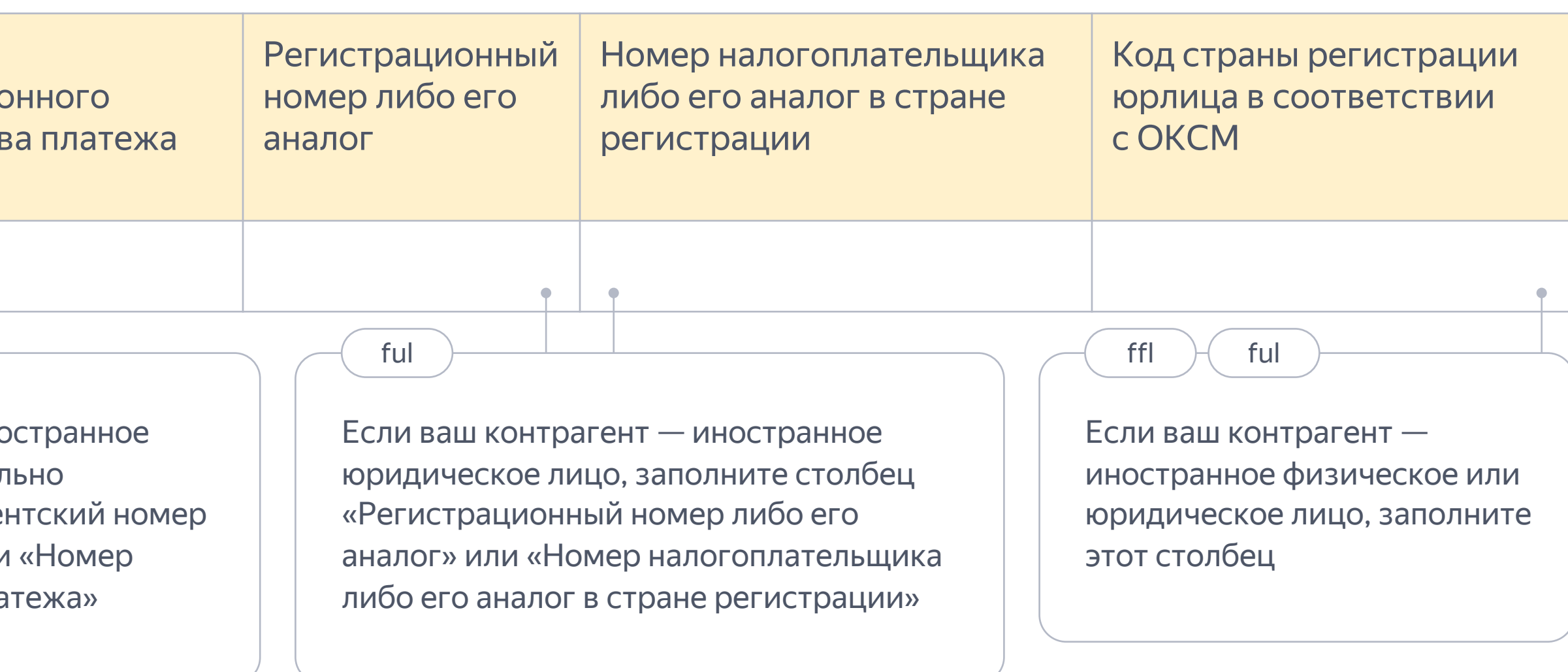

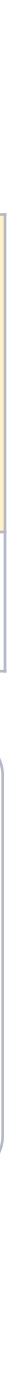

## Блок 5. Договор между агентством и его контрагентом

Внесите данные о договоре с вашим контрагентом — субагентством

Обязательно для заполнения

🔵 Обязательно для заполнения при условии

| Номер<br>договора                                    | Тип<br>договора                                                 | Описание<br>осуществляемых<br>посредником/предста-<br>вителем действий | Сведения<br>о предмете<br>договора                                                                           | Дата<br>договора                                                                                                    | Цена<br>договора                                                                                  | Признак<br>«с НДС»                                                           | Акт                      | Сумма<br>(с НДС)                                                                                                    | Признак<br>«с НДС»                                                                                                    | Мой<br>контрагент<br>является<br>конечным                   |  |  |
|------------------------------------------------------|-----------------------------------------------------------------|------------------------------------------------------------------------|----------------------------------------------------------------------------------------------------|----------------------------------------------------------------------------------------------------|---------------------------------------------------------------------------------------------------|------------------------------------------------------------------------------|--------------------------|----------------------------------------------------------------------------------------------------|----------------------------------------------------------------------------------------------------|-------------------------------------------------------------|--|--|
| •                                                    |                                                                 | 2                                                                      | 3                                                                                                    | ГГГГ-ММ-ДД                                                                                                    |                                                                                                   | Да/Нет                                                                       | •                        |                                                                                                    | Да/Нет                                                                                                    | Да/Нет                                                      |  |  |
| Если догов<br>оставьте по                            | вор без номер<br>оле пустым                                     | pa,                                                                    |                                                                                                    | Укажи<br>цена де                                                                                                    | те, если есть<br>оговора                                                                          | Если акт бе оставьте по                                                      | ез номера,<br>оле пустым | Укажите<br>акта с кл                                                                                                    | е полную сумму<br>іиентом                                                                                                    | Впишите «Нет»                                               |  |  |
| Укажит           о Посре<br>intern           о Догов | е одно из пер<br>еднический д<br>nediary contra<br>вор оказания | ечисленного ниже:<br>оговор либо<br>ct<br>услуг либо contract          | <ul> <li>Если в п<br/>договор<br/>Укажите</li> <li>Дейст<br/>или di</li> <li>Заклю</li> <li>Комме</li> </ul> | оле «Тип договор<br>либо intermedian<br>одно из перечие<br>вия в целях расп<br>stribution<br>очение договоров<br>ерческое предста | ра» вы указал<br>у contract, за<br>сленного ниж<br>ространения<br>в или conclude<br>авительство и | и посреднический<br>полните это поле.<br>е:<br>рекламы<br>е<br>ли commercial |                          | <ul> <li>Укажите о</li> <li>Предста</li> <li>Посредн</li> <li>Договор</li> <li>рекламь</li> <li>Договор</li> <li>или distr</li> </ul> | дно из перечисленн<br>вительство или repr<br>ичество или mediati<br>на организацию рас<br>и или org-distribution<br>на распространени<br>ibution | ого ниже:<br>esentation<br>on<br>спространения<br>е рекламы |  |  |
|                                                      |                                                                 |                                                                        | 1.4                                                                                                    |                                                                                                    |                                                                                                   |                                                                              |                          |                                                                                                    |                                                                                                    |                                                             |  |  |

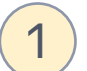

- о Иное или other

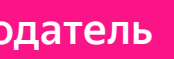

Рекомендуется для заполнения 🔘 Можно заполнить, если есть информация

о Иное или other

## Блок 6. Контрагент конечного рекламодателя

Внесите данные о контрагенте конечного рекламодателя

Обязательно для заполнения

Обязательно для заполнения при условии

| ИНН                             | Тип<br>организации                                                           | ОПФ и полное<br>наименование                   | Абонентский номер<br>мобильного<br>телефона<br>средст                                                                                                    |
|---------------------------------|------------------------------------------------------------------------------|------------------------------------------------|----------------------------------------------------------------------------------------------------|
| P                               | ffl/ful/ip/fl/ul                                                             |                                                | •                                                                                                    |
| Запол<br>рекла<br>предг<br>юрид | пните, если контр<br>амодателя — инди<br>приниматель, физ<br>ическое лицо РФ | агент конечного<br>ивидуальный<br>вическое или | ffl<br>Если контрагент конечного<br>рекламодателя — иностра<br>физическое лицо, обязате<br>заполните столбец «Абоне<br>мобильного телефона» или<br>электронного средства пла |

fl — физлицо

ul — юрлицо

Условные обозначения

- ffl иностранное физлицо
- ful иностранное юрлицо
- ір индивид. предприниматель

Примечание

\* Если вы уже предоставили эту информацию в интерфейсе Директа, то столбцы блока могут быть предзаполнены. При необходимости их можно отредактировать в отчёте.

Автоматическое заполнение по размещениям в Директе\*

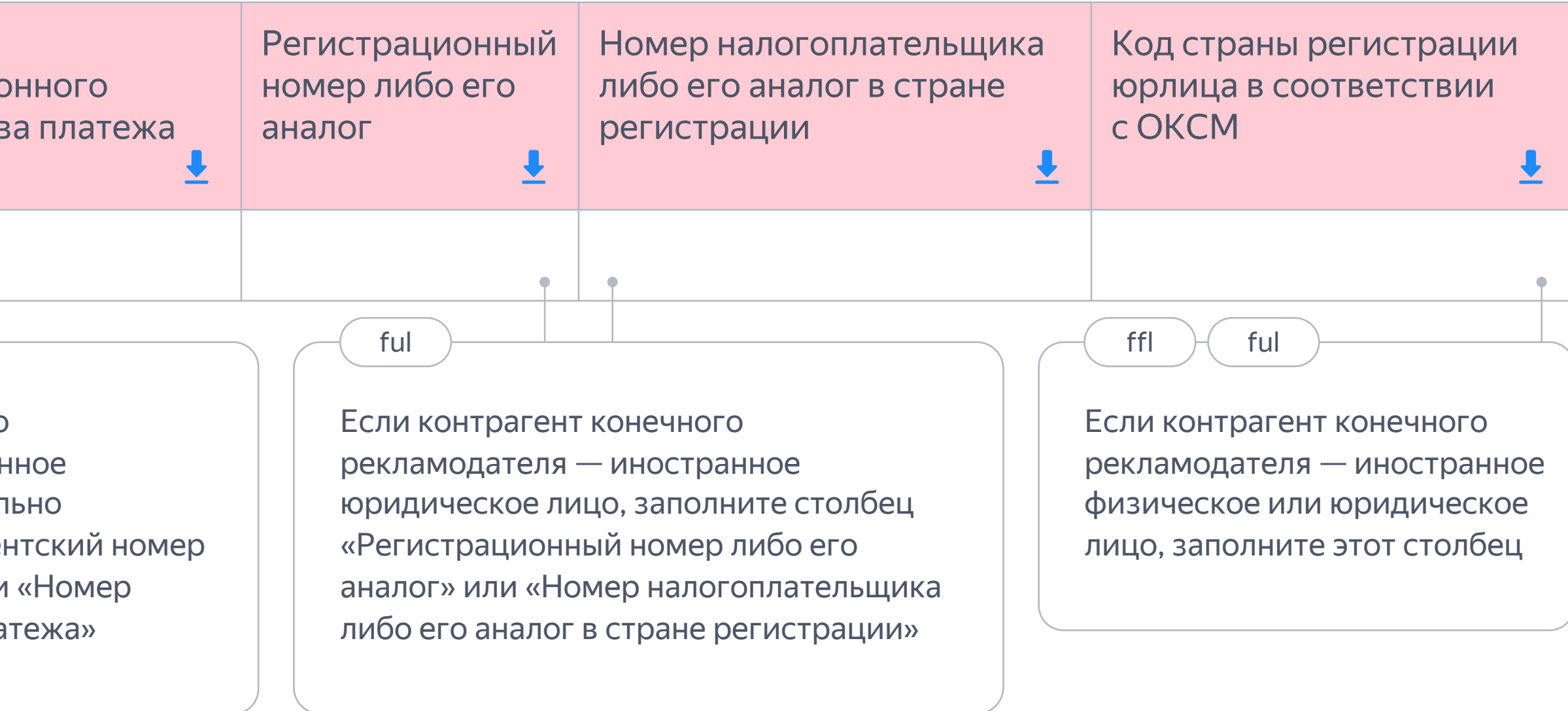

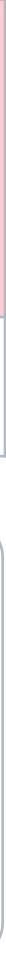

fl — физлицо

ul — юрлицо

## Блок 7. Конечный рекламодатель

Внесите данные о конечном рекламодателе

Обязательно для заполнения Обязательно для заполнения при условии Автоматическое заполнение по размещениям в Директе\* ИНН Тип ОПФ и полное Абонентский номер Номер Регистрационный мобильного номер либо его электронного организации наименование телефона средства платежа аналог ↓ ffl/ful/ip/fl/ul ful ffl Если конечный рекламодатель — Заполните, если конечный иностранное физическое лицо, рекламодатель — индивидуальный обязательно заполните столбец предприниматель, физическое или юридическое лицо РФ «Абонентский номер мобильного телефона» или «Номер электронного средства платежа» в стране регистрации»

Условные обозначения

- ffl иностранное физлицо
- ful иностранное юрлицо
- ір индивид. предприниматель

Примечание

можно отредактировать в отчёте.

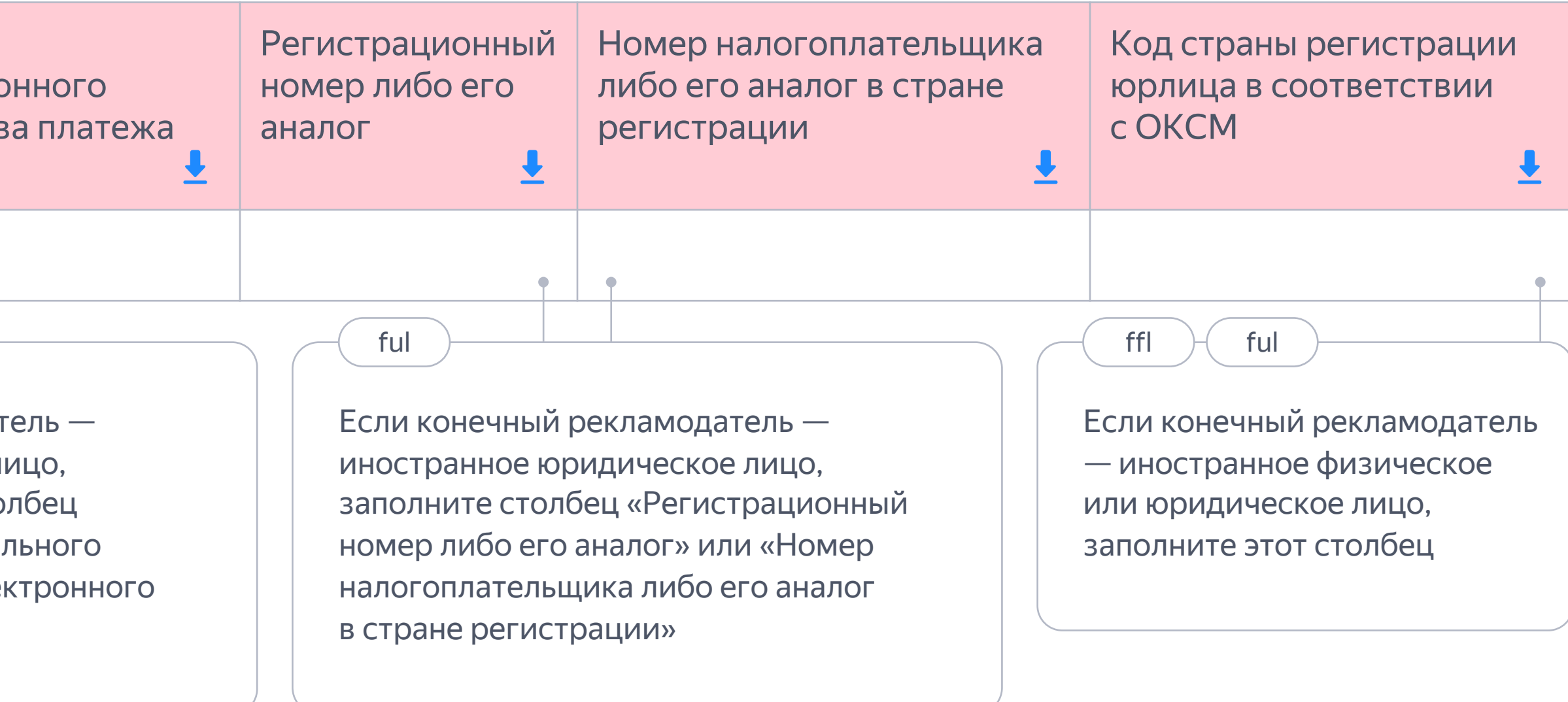

\* Если вы уже предоставили эту информацию в интерфейсе Директа, то столбцы блока могут быть предзаполнены. При необходимости их

Если на одном логине Директа вы ведёте несколько клиентов или у одного клиента несколько договоров с его исполнителем, данные подтянутся только по одному рекламодателю/договору. Добавьте строку, чтобы внести данные по второму рекламодателю/договору.

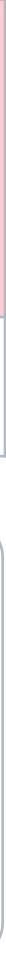

Шаг 4

Агентство → субагентство 1 → ... → субагентство Х → конечный рекламодатель

## Блок 8. Договор между конечным рекламодателем и его исполнителем

Внесите данные о договоре между конечным рекламодателем и его исполнителем

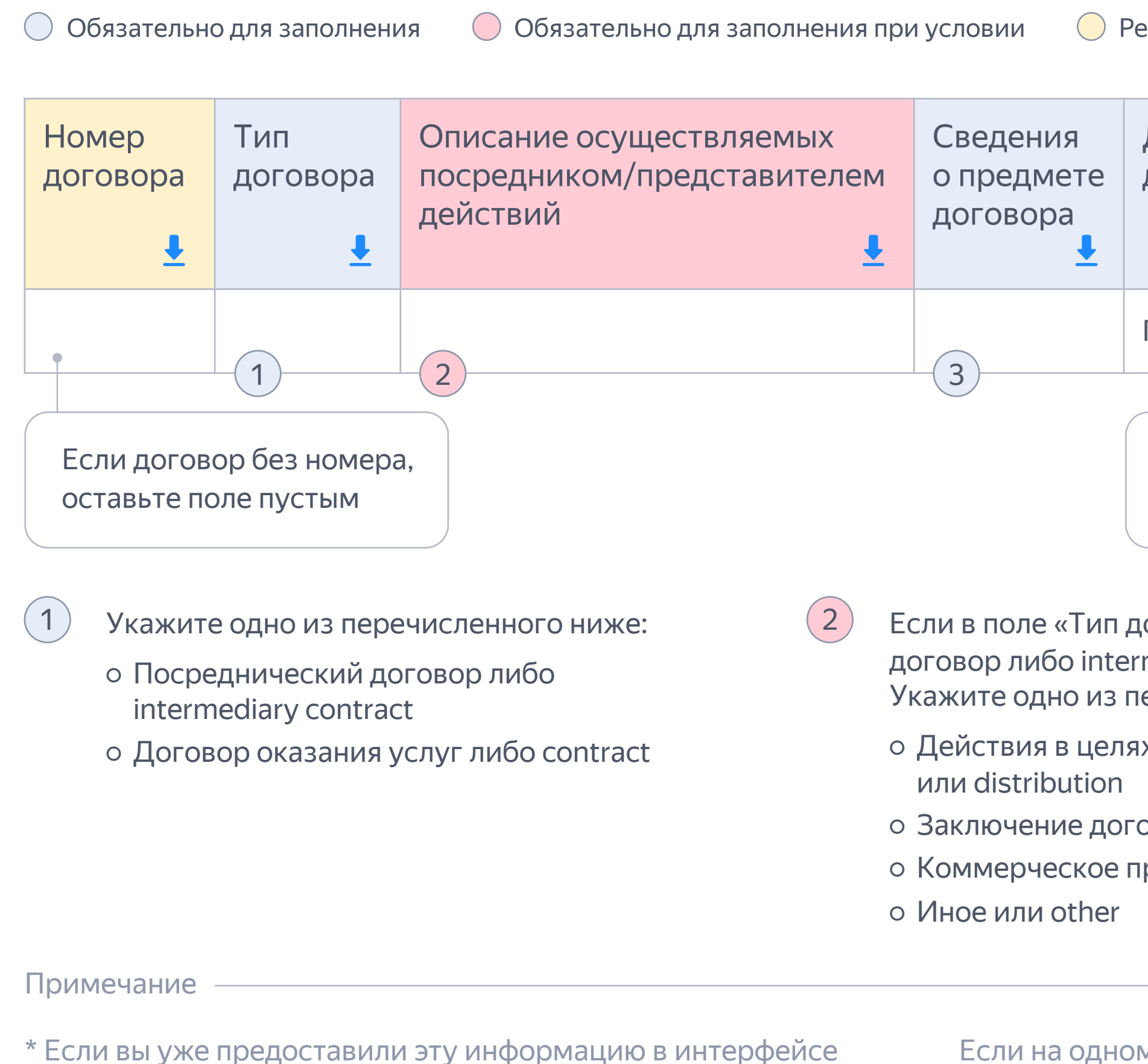

Директа, то столбцы блока могут быть предзаполнены. При необходимости их можно отредактировать в отчёте.

Если на одном логине Директа вы ведёте несколько клиентов или у одного клиента несколько договоров с его исполнителем, данные подтянутся только по одному рекламодателю/договору. Добавьте строку, чтобы внести данные по второму рекламодателю/договору.

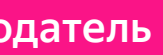

Рекомендуется для заполнения

Автоматическое заполнение по размещениям в Директе\*

(3)

| Дата          | Цена     | Признак     |               |
|---------------|----------|-------------|---------------|
| договора      | договора | «с НДС»     |               |
| <b>⊥</b>      | <b>₹</b> | <b>⊥</b>    |               |
| ГГГГ-ММ-ДД    | P        | Да/Нет      |               |
| Можно заполн  | іить,    | Укажите, ес | сли есть цена |
| если есть инф | ормация  | договора    |               |

Если в поле «Тип договора» вы указали посреднический договор либо intermediary contract, заполните это поле. Укажите одно из перечисленного ниже:

о Действия в целях распространения рекламы

о Заключение договоров или conclude

о Коммерческое представительство или commercial

- Укажите одно из перечисленного ниже:
- о Представительство или representation
- о Посредничество или mediation
- Договор на организацию распространения рекламы или org-distribution
- Договор на распространение рекламы или distribution
- о Иное или other

Шаг 5

### Импортируйте отчёт

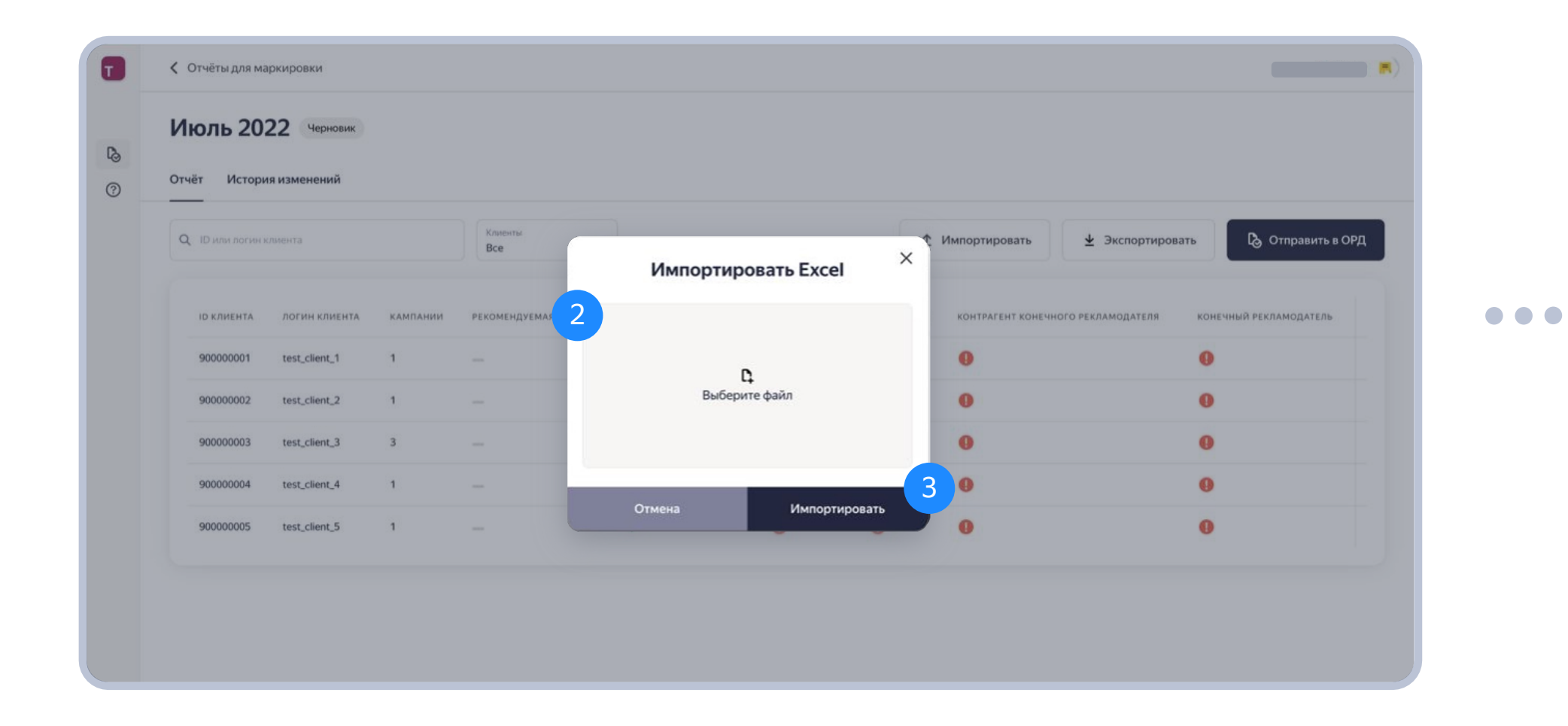

- 1. Найдите кнопку «Импортировать» в разделе «Отчёты для маркировки» на странице черновика отчёта.
- 2. Выберите отчёт из файлов на компьютере.
- 3. Нажмите «Импортировать».

| ID или логин | клиента       |          | Клиенты<br>Все  |                      | <u>↑</u> 1    | 1мпортировать | ⊻ Экспе        | ортировать В ОРД                    |  |
|--------------|---------------|----------|-----------------|----------------------|---------------|---------------|----------------|-------------------------------------|--|
| ID КЛИЕНТА   | логин клиента | кампании | РЕКОМЕНДУЕМАЯ С | •• РЕКЛАМНАЯ ПЛОЩА Г | я - агентство | КОНТРАГЕНТ    | КОНТРАГЕНТ КОН | іечного рекламодателя конечный рекл |  |
| 900000001    | test_client_1 | 1        | - 4             | ~                    | 0             | 0             | 0              | θ                                   |  |
| 90000002     | test_client_2 | 1        | -               | ~                    | 0             | 0             | 0              | θ                                   |  |
| 90000003     | test_client_3 | 3        | -               | ~                    | 0             | 0             | 0              | 0                                   |  |
| 900000004    | test_client_4 | 1        | -               | ~                    | 0             | 0             | 0              | 0                                   |  |
| 90000005     | test_client_5 | 1        | _               | ~                    | •             | 0             | •              | 0                                   |  |

- 4. Если вы заполнили все необходимые поля во всех блоках, то они будут отмечены зелёными галочками.
- 5. Если вы не заполнили рекомендуемые поля или заполнили их неверно, блоки с ними подсветятся в интерфейсе после импорта отчёта.

### Импортируйте отчёт

| Отчёты для маркиров                | КИ                               |              |                |                 |           |           |
|------------------------------------|----------------------------------|--------------|----------------|-----------------|-----------|-----------|
| Июль 2022 С<br>Отчёт История измен | lерновик<br>нений                |              |                |                 |           |           |
| ДАТА ИЗМЕНЕНИЯ                     | пользователь                     | операция     | тип операции   | СПОСОБ ОПЕРАЦИИ | СТАТУС    | 7         |
| 14:00:27 16.12.2022                | Pекламное Агентство (testagency) | Импортирован | Редактирование | Импорт Excel    | Ошибка    |           |
| 15:10:24 28.11.2022                | Рекламное Агентство (testagency) | Импортирован | Редактирование | Импорт Excel    | Ошиб Спис | ать Excel |
| 07:40:56 28.11.2022                | Pекламное Агентство (testagency) | Импортирован | Редактирование | Импорт Excel    | Ошиока    | :         |
| 19:06:56 27.11.2022                | Рекламное Агентство (testagency) | Импортирован | Редактирование | Импорт Excel    | Ошибка    | :         |
| 14:38:59 24.11.2022                | Pекламное Агентство (testagency) | Импортирован | Редактирование | Импорт Excel    | Ошибка    | :         |
| 07:00:18 22.11.2022                | Рекламное Агентство (testagency) | Импортирован | Редактирование | Импорт Excel    | Ошибка    | :         |
| 07:45:50 18.11.2022                | Рекламное Агентство (testagency) | Импортирован | Редактирование | Импорт Excel    | Ошибка    | :         |
| 19:57:33 17.11.2022                | Рекламное Агентство (testagency) | Импортирован | Редактирование | Импорт Excel    | Ошибка    | :         |

- 6. Чтобы посмотреть, в какой строке ошибка, перейдите во вкладку «История изменений».
- 7. Откройте меню.
- 8. Нажмите «Список ошибок». На основе этих данных внесите или скорректируйте информацию в отчёте.

| <b>Q</b> ID или ло | огин клиента     |          | Клиенты<br>Все      |                    | <u>т</u> Им   | портировать  | У Экспортировать                | 🔓 Отправить в ОРД  |  |
|--------------------|------------------|----------|---------------------|--------------------|---------------|--------------|---------------------------------|--------------------|--|
| ід клиен           | та логин клиента | КАМПАНИИ | рекомендуемая сумма | рекламная площадка | Я - АГЕНТСТВО | КОНТРАГЕНТ   | КОНТРАГЕНТ КОНЕЧНОГО РЕКЛАМОДАТ | теля конечный рекл |  |
| 100000             | client           | 0        |                     | $\checkmark$       | ~             | $\checkmark$ | $\checkmark$                    | $\checkmark$       |  |

 Отправьте данные в ОРД. Для этого нажмите «Отправить в ОРД». Иначе данные не передадутся в ЕРИР.

Если вы отправили файл и поняли, что ошиблись, загрузите исправленную версию и снова нажмите кнопку «Отправить в ОРД»

 $\bullet \bullet \bullet$ 

Отчёт с неполными или некорректно заполненными данными невозможно будет отправить в ОРД, поскольку такой отчёт не будет принят ЕРИР

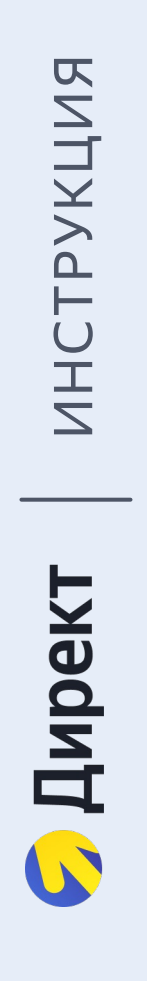

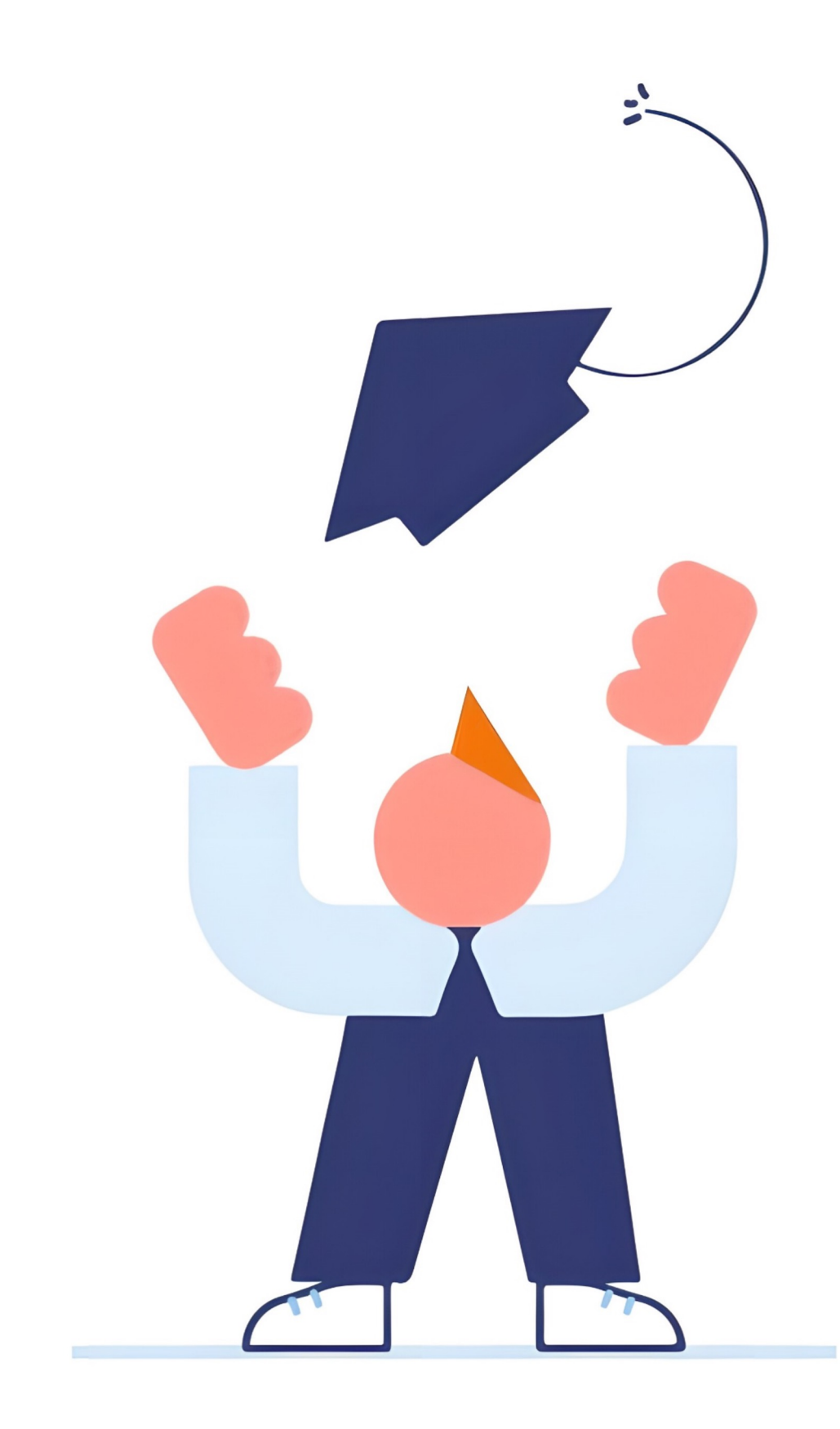

# Готово!

Вы успешно отправили отчёт в ОРД, и он будет отправлен в ЕРИР